# ASTERI WINDOWS OSTORESKONTRA

# VUOSIPÄIVITYS 15.11.2001

#### Jaksolla 13.10.2000 – 15.11.2001 tulleita uusia ominaisuuksia

# EURO

- euromuunto: Yritysluettelo-ikkunassa on Tiedosto|Kopioi yritys euroiksi -toiminto, jonka avulla voit muuntaa yrityksen ostoreskontra-aineiston markoista euroiksi

- jos perustiedoissa on määritelty rahayksiköksi EURO tai mk, ostolaskua syötettäessä voidaan summa-luukkuun ja kassasumma-luukuun syöttää esim. 100m, jolloin tulee 16,82 tai 100e jolloin tulee 594,57

# OSTOLASKUN LISÄÄMINEN

- ostolaskujen lisäysikkunassa on nyt myös kassa-ale-kenttä, josta näkee ja johon voi syöttää rahamääräisen kassaalennuksen

- Ostolaskua lisättäessä tositenumeroksi tulee aina viimeksi käytetty + 1 eikä enää suurin käytetty + 1.

- ostolaskua lisättäessä, jos kirjoittaa uutta myyjää ja jättää myyjän numeron tyhjäksi, painettaessa tallenna-painikkeita ohjelma kysyy uuden myyjän tietoja

- ostolaskun lisäysikkunassa Tallenna uusi myyjä -painikkeella avautuu nyt ikkuna, jossa voit syöttää kaikki ko. uuden myyjän kentät

- Ostolaskun lisäys -ikkunaan lisätty Lue viivakoodi -painike. Tämän avulla voit lukea laskussa olevan viivakoodin, jolloin ohjelma löytää

- eräpäivän
- viitenumeron
- summan ja rahayksikön
- saajan tilin, jonka perusteella ohjelma löytää myyjäkortistosta
  - myyjän nimen
  - myyjän numeron
  - myyjän oletusselostuksen
  - myyjän oletustiliöinnin

#### TILIÖINTI

- Ostolaskun lisäys -ikkunan Tiliöinti-välilehdellä

- Kun on olemassa oletustiliöintipohja tai kun on valittu tiliöintipohja ja muokataan tiliöintirivejä, ohjelma ottaa tiliöintipohjan nimen pois alaspudotuslaatikosta. Tämän ansiosta tiliöintiä voi muokata vapaasti ja se tulee myös myöhemmin ostolaskua korjattaessa näkyviin sellaisenaan ilman oletustiliöinnistä tulevaa riviä.

- Kun on syötetty esim. selite ja painetaan enter, kursori ei enää siirry seuraavalle riville vaan pysyy samalla rivillä samassa sarassa

- Pisteellä (.) tai pilkulla (,) saa kopioitua yläpuolella olevan rivin tekstin

- Selitteeksi tulee aina myyjän nimi, ellei muuta selitettä tule oletustiliöintipohjan perusteella

- Ostolaskun lisäys- ja korjaus-ikkunan tiliöinti-välilehdellä, jos tiliöintirivejä on vain yksi, ohjelma ehdottaa automaattisesti kredit-tiliksi ostovelkatiliä, joka on syötetty Määritä|Perustiedot|Tiliöinti-välilehdellä Ostovelkatili-kohdassa.

- ostolaskun lisäysikkunan tiliöinti-välilehdellä näkyy nyt myös debet- ja kredit-tilien nimet (mikäli tilikartta on perustiedoissa määritelty)

- ostolaskun lisäysikkunan tiliöinti-välilehdellä saa nyt koko tilikartan näkyviin painamalla taulukon päällä hiiren oikeanpuoleista painiketta

- tilikartan muokkaus: avointen laskujen ikunaan lisätty Ikkuna/Tilikartta -toiminto, josta aukeaa tilikartta-ikkuna, jossa voit muokata tilikarttaa

- Määritä|Perustiedot-valinnan Tiliöinti-välilehden Tilikartta-kohtaan voit syöttää käyttämäsi Asteri Windows

Kirjanpidon tilikauden nimen (tilikartta on siinä sisällä).

Esimerkiksi c:\winkp\malli\my95.wkp

Ohjelma käyttää tätä hyväksi ostolaskun lisäysvaiheen tiliöinti-välilehdellä.

Siellä toimii nyt myös nettokirjausmenetelmä seuraavasti:

Ensimmäisellä rivillä olkoon koko bruttosumma ostovelkatilillä.

Kun syötät seuraavalle riville nettokirjausperiaatteella olevan kulutilin

(kirjanpidon alv-koodaus AON tai AMN) numeron, ohjelma etsii verokannan,

laskee veron perusteen ja veron ja kirjaa ne tiliöintitaulukkoon.

- ostolaskun lisäys-ikkunan tiliöinti-välilehden taulukossa voit nyt liikkua enterillä joustavasti rivin viimeisestä sarakkeesta seuraavan rivin 1. sarakkeeseen

### AVOINTEN LASKUJEN IKKUNA

- avointen laskujen ikkunassa toiminto Muokkaa|Etsi, jonka avulla voit hakea ostolaskua minkä tahansa kentän perusteella

- avointen laskujen näkymisjärjestyksen saa määriteltyä toiminnolla Määritä|Avointen järjestys eli avoimet ostolaskut voi aakkostaa halutulla tavalla

## MAKSAMINEN

- Maksu-valikon merkitsemistoimintoihin lisätty vaihtoehto 'kassa-alennus erääntyy' jolla saadaan merkittyä esim. juuri tiettynä päivänä erääntyvät kassa-alet

- avointen laskujen ikkunassa maksuunvalinta ja maksustapoisvalinta toimii nyt myös kaksoisnapauttamalla (kaksoisklikkaamalla) ostolaskua

# TULOSTEET

- lisätty toiminto Tulosta|Avoimet per pvm, jonka avulla voidaan tarkastella halutun menneen päivän tilannetta, esim. viime kuun lopun tilannetta, jälkikäteen

- uusi toiminto: Tulosta|Saapuneet erääntyvät, jolla voit tulostaa listan niistä ostolaskuista, joiden laskun päivä on valitulla jaksolla ja eräpäivä valitulla jaksolla, toisin sanoen saat esimerkiksi ne laskut, jotka on kirjoitettu elokuussa ja jotka erääntyvät syyskuussa

- lisätty toiminto Tulosta Maksuerälista, joka tulostaa ruudulle, paperille tai leikepöydälle halutulta ajanjaksolta maksueräjärjestyksessä olevan listauksen maksetuista ostolaskuista: erä, tosno, myyjä, maksutili, summa ja suor.tosno

 - ruututulosteiden rahamäärä-sarakkeita levennetty siten, että alle kymmenen miljoonan summat näkyvät heti kokonaan ilman, että saraketta täytyy hiirellä leventää

 suorituspäiväkirjaan tulee nyt myös ylikorot niille tileille, jotka on määritelty ylikorkotileiksi kohdassa Määritä|Perustiedot|Tiliöinti

- ostolaskupäiväkirja tileittäin: selitteeksi tulee tilinnimet, jos tilikartta on määritelty kohdassa

Määritä|Perustiedot|Tiliöinti|Tilikartta

- lisätty toiminto Tulosta|Ostol-pvk tileittäin kustannusp, jolla saadaan halutulta jaksolta kunkin kustannuspaikan (kirjanp kp) kullekin kirjanpitotilille tiliöity summa

- lisätty toiminto Tulosta|Kustannuspaikkayhteenveto, jolla saadaan halutulta jaksolta kunkin kustannuspaikan summat joko [ostor kp]- tai [kirjanp kp]-kentän mukaan

- ostolaskupäiväkirjaan saa valita selitteeksi joko tiliöinnissä syötetyn selitteen tai myyjän nimen + tavaran selostuksen
- avointen ostolaskujen ikkunaan lisätty toiminnot Tulosta|Ostolaskupäiväkirja tileittäin ja Tulosta|Suorituspäiväkirja tileittäin, jotka tulostavat halutulta jaksolta lyhyet yhteenvedot. Tätä on kätevä käyttää, jos käytössä ei ole Asteri Windows Kirjanpitoa

# PÄIVÄMÄÄRÄN MUOTO

- kaikissa päivämääränkysymisikkunoissa kelpaa nyt myös muotoa 160501 oleva päivämäärä

- LMP-tiedoston luonnin yhteydessä ohjelma ilmoittaa maksettavien yhteissumman

- lmp:llä voidaan nyt maksaa esimerkiksi koko viikon laskut yhdellä kertaa. lmp-tiedosto voidaan luoda siten, että kaikille laskuille tulee sama maksupäivä tai siten, että kukin lasku maksetaan omana kassapäivänään tai eräpäivänään. Samaan lmp-tiedostoon voi näin ollen tulla yksi tai useampi erä, aina yksi erä kutakin eräpäivää varten.

# MYYJÄKORTISTO

- Myyjälle voidaan syöttää myyjäkortistossa oletusmaksuehto (entinen kenttä Vapaa1). Ostolaskua lisättäessä myyjän löydyttyä ohjelma laskee tämän perusteella eräpäivän ja mahdollisen kassa-alennuksen eräpäivän. Oletusmaksuehto syötetään esimerkiksi seuraavasti:

7 pv netto

14 vrk netto

21 dagar netto

7 vrk -2%, 14 vrk netto

eli netto-sana koodaa eräpäivän ja %-merkki koodaa kassa-alennuksen eräpäivän

### RAHOITUSYHTIÖ

- Rahoitusyhtiölle osoitettujen laskujen kohdalla LMP-tiedostoon on laitettava saajatarkenne-2:ksi toimittajan nimi. Ohjelmassa tämä tehdään siten, että ko. tyyppistä ostolaskua syötettäessä tavaran selostukseksi laitetaan rah:xxxxxxx, missä rah: pysyy aina samana ja tarkoittaa, että lasku on osoitettu rahoitusyhtiölle ja xxxxxx vapaasti syötettävää tekstiä, johon laitetaan toimittajan nimi.

## MAKSUJEN PERUUTUS

- maksuerän maksut voi palauttaa maksamattomiksi toiminnolla Maksu|Peruuta maksuerä

- yksittäisen maksun voi palauttaa maksamattomaksi toiminnolla Maksu|Peruuta maksu